方法一

## 1. 選擇瀏覽器工具列上的【工具】→【相容性檢視設定】

| 🌈 國泰金控介紹   國泰金融控設設份有限公司 - Windows Internet Explorer      |                                                                            | - 🗆 × |
|----------------------------------------------------------|----------------------------------------------------------------------------|-------|
| 🔄 🕤 🖉 https://www.cethayholdings.com/holdings/           | Bing                                                                       | ρ-    |
| 🖕 我的最愛 🏉 國泰金控介紹 I 國泰金融控股股份有限公司                           | 〗 → 🖃 🖶 → 網頁(₽) → 安全性(\$) → 工具(0)                                          | - @-  |
| 國泰金控   國泰人壽   國泰世華銀行   國泰產辦   國泰綜合證券                     | ▲ 診斷連線問題(C)… ★ 重新開設上次的瀏覽工作階段(C)                                            | -     |
| ・ 閲於我門 ・ 服務連點 ・ 職給我門 ・ 人才<br>こ て な おお Financial Holdings | <ul> <li>○ ● ● ● ● ● ● ● ● ● ● ● ● ● ● ● ● ● ● ●</li></ul>                 | F     |
| 國泰金控介紹 企業社會責任 投資人訊息 新聞中心 活動訊息                            | <ul> <li>→ 離線工作(W)</li> <li>○ 相容性檢視(♡)</li> <li>相容性檢視設定(E)</li> </ul>      |       |
|                                                          | <ul> <li>■ 全螢幕(F)</li> <li>F11</li> <li>工具列(T)</li> <li>瀏覽器列(X)</li> </ul> | •     |
| 滅信 · · · · · · · · · · · · · · · · · · ·                 | <ul> <li>◆ 開發者工具(D) F12</li> <li>建議的網站(G)</li> </ul>                       |       |
|                                                          | 🕝 網際網路選項(0)                                                                |       |

- 2. 移除【已新增至「相容性檢視」的網站】中 cathayholdings.com
- 取消所有勾選:【包含來自Microsoft的更新網站清單】、【在相容性檢視下顯 示內部網路網站】、【在相容性檢視下顯示所有網站】

| 增此網站(D):                                 | 新增(A) |
|------------------------------------------|-------|
| 新增至 [相容性檢視] 的網站(W):<br>athayholdings.com | 移除(R) |
|                                          |       |
|                                          |       |

## 4. 關閉視窗

## 方法二

## 1. 選擇瀏覽器工具列上的【工具】→【開發者工具】,下方出現視窗

| 🖉 國泰金控介紹   國泰金融控股股份有限公司 - Windows Internet E     | xplorer                               |                                                                                                    |     |
|--------------------------------------------------|---------------------------------------|----------------------------------------------------------------------------------------------------|-----|
| 🕞 🕞 – 🔊 https://www.cathayholdings.com/holdings/ | 🔽 🔒 😽 🗙                               | Bing                                                                                                    | 9-  |
| 我的最愛   一 我的最愛       愛國泰金控介紹 I國泰金融控股股份有限公司        |                                       | - □ → 網頁(P) · 安全性(S) · 工具(O) ·                                                                                                    | - @ |
| 國泰金控                                             | - 國泰人壽 - 國泰世華銀行 - 國泰產臉 - 國泰綜合證券       | ☑ 診斷連線問題(C) ☑ 重新開散上次的瀏覽工作階段(S)                                                                                                    | F   |
| 國泰金控<br>Cathay Financial Holdings                | →關於我們 →服務據點 →聯絡我們 →人才招                | <ul> <li>○ 快顯封鎖程式(P)</li> <li>→ 管理附加元件(A)</li> </ul>                                                                                                    | 100 |
| 國泰金控介紹企業社會責任                                     | 投資人訊息 新聞中心 活動訊息                       | <ul> <li>○ 離線工作(₩)     <li>○ 相容性検視(♡)     相容性検視設定(E)     </li> </li></ul>                                                                                                    |     |
|                                                  |                                       | <ul> <li>☞ 全螢幕(P)</li> <li>斤11</li> <li>工具列(T)</li> <li>&gt;</li> <li>&gt;&gt;&gt;&gt;&gt;&gt;&gt;&gt;&gt;&gt;&gt;&gt;&gt;&gt;&gt;&gt;&gt;&gt;&gt;&gt;&gt;&gt;&gt;&gt;&gt;&gt;&gt;&gt;&gt;&gt;&gt;&gt;</li></ul> |     |
| 2 91                                             | 國泰                                    | ♠ 開發者工具(D) F12                                                                                                    |     |
| 政信<br>学書                                         | 一 一 一 一 一 一 一 一 一 一 一 一 一 一 一 一 一 一 一 | 建議的網站(G)                                                                                                    |     |
| 創新                                               | 1 1 1 1 1 1 1 1 1 1 1 1 1 1 1 1 1 1 1 | 一 網際網路選項(0)                                                                                                    |     |

2. 將瀏覽器模式設定為【瀏覽器模式: IE8】或是IE8以上且非相容性檢視的版本

| 檔案(F) | 尋找(N) | 停用(S) | 檢視(♥) | 外框(O) | 影像(I) | 快取(C) | 工具(T) | 驗證(A) | 瀏覽器模式: IE8(B) 文件模式(M): IE8                              | 標準 |         |
|-------|-------|-------|-------|-------|-------|-------|-------|-------|---------------------------------------------------------|----|---------|
| HTML  | CZZ   | 指令碼   | 分析工具  | ]     |       |       |       |       | Internet Explorer 7                                     |    | 搜尋 HTML |
| 2 🔜   | H ++  | 0 🛛   | 2     | 1     |       |       |       |       | - ✔ Internet Explorer 8<br>Internet Explorer 8 相容性檢視(C) | 定  | 屬性      |

3. 將文件模式設定為【文件模式: IE8標準(網頁預設值)】

| 諸案(F) | 尋找(N) | 停用(S) | 檢視(V) | 外框(O) | 影像(I) | 快取(C) | 工具(T) | 驗證(A) | 瀏覽器棋式: IE8 | B(B) | 文件模式(M): IE8 標準                     |       |
|-------|-------|-------|-------|-------|-------|-------|-------|-------|------------|------|-------------------------------------|-------|
| ITML  | CSS   | 指令碼   | 分析工具  |       |       |       |       |       |            |      | Quirks 模式(Q)                        | Alt+Q |
|       | - 4   | 0 🗹   | 7     |       |       |       |       |       | 様式         | 3    | ✓ Internet Explorer 8 標準(8) (網頁預設值) | Alt+8 |

4. 關閉下方視窗